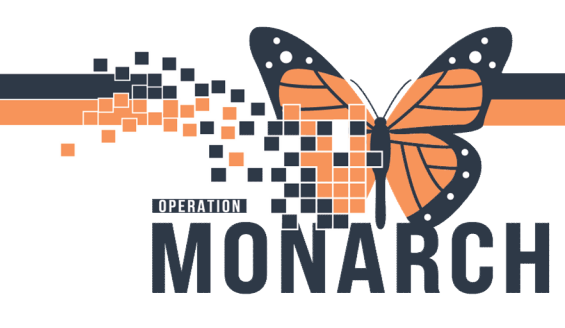

### ED/UCC REFERRALS TO PAEDIATRIC OUTPATIENT CLINICS

The ED/UCC Referral to Paediatric Outpatient Clinics workflow is a powerplan designed to facilitate referrals to the Paediatric Acute Referral Clinic and the Paediatric Consultation Clinic from Emergency Departments and Urgent Care Clinics at Niagara Health.

Referral to Paediatric Acute Rapid Assessment Clinic (PARC) Order The ED Doctor must let the ED Clerk know that they have put in an **Order** for the child to come to the PARC. PARC orders will route to the **Request List Inquiry**.

ED ward clerks will see the request for appointment in the Request List Inquiry

Note: Patient must leave the ED/UCC with their PARC appointment information

Steps to Schedule the Appointment

- 1. From FirstNet launch the Scheduling Appointment Book.
- 2. Click the "Request List Inquiry" Button.

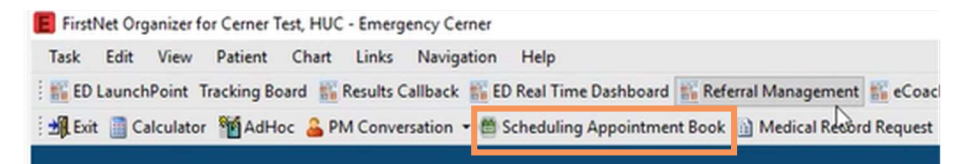

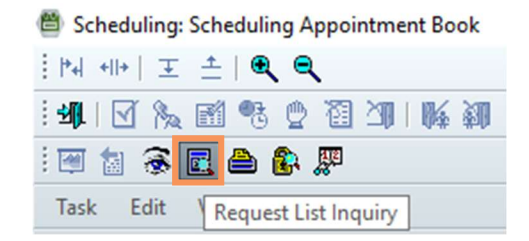

- 3. In the Inquiry field pick the drop-down **Request by Queue**.
- 4. In the Request List Queue field pick the drop down **Paed Future Book** and click **Find**.
- 5. Locate the patient in the list and **left click** on the patient. Once the patient is highlighted blue right click and a menu will open.
- 6. Click the **complete request** button.

| iame:                                      |                                            |                                                                                                    |                                                                                    | Age                                                                       |                                                                                   | See                            |
|--------------------------------------------|--------------------------------------------|----------------------------------------------------------------------------------------------------|------------------------------------------------------------------------------------|---------------------------------------------------------------------------|-----------------------------------------------------------------------------------|--------------------------------|
| Ingely:                                    | 4.08/2024-1010 AV Y<br>4.08/2024-1026 AV Y | Commette las Stat Inp. Action Pennon Ne<br>Boos 221(31)<br>Boos 221(31)                                                                          | rre Accountry Type<br>DIAVUALLE Paed Intusion 4111<br>DIAVUALLE Paed Intusion 3111 | Earline: Data Ter<br>04/00::/2024 - 12/00 AVX<br>04/00::/2024 - 12/00 AVX | w Orders Ordered An<br>Return to Units Pre-diatros<br>Return to Units Pre-diatros | Ordering Location Special Inst |
| Reque R Scane<br>Scane<br>Pred Huller Stok | 0400/2024-6122481 Y                        | Content,<br>Centert,<br>ModPy,<br>Rockette<br>Hild,<br>Centert,<br>No Show,<br>Data N.,<br>Check N.,<br>Check N.,<br>Check Out,<br>And Themas A. | NET, BCOTT - Preed Acute Roberts                                                   | 20-00-200 - 1200 AM                                                       | Underging 15 (%42)                                                                | addrber                        |
|                                            |                                            | Group Wou.<br>Wellyn.<br>Med Nec Check.                                                                                                    |                                                                                    |                                                                           |                                                                                   |                                |
|                                            |                                            | Add New Appointment<br>Complete Regiona                                                                                                    |                                                                                    |                                                                           |                                                                                   |                                |
|                                            |                                            | Meer Report<br>Concil Report<br>Restore Report                                                                                                   |                                                                                    |                                                                           |                                                                                   |                                |

# niagarahealth

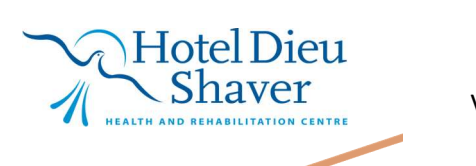

Version 2 February 2025

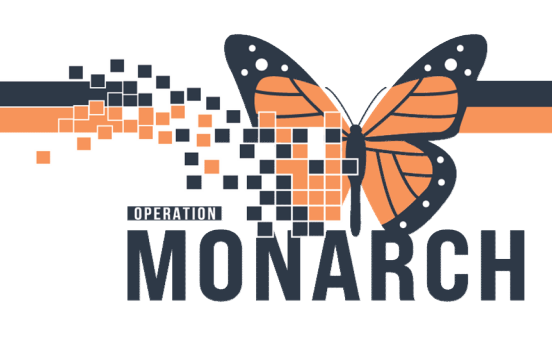

- The Appointment Attributes box will open. Complete the reason for exam.
- 8. Add the attending physician Click **OK**

| R 77TEST SADIE      | Detalle               | Orders      | Maria Catala     | Deserves List | Contractioner | A           | CLASS DOL   |      |     |
|---------------------|-----------------------|-------------|------------------|---------------|---------------|-------------|-------------|------|-----|
| Paed Acute Referral | Details               | Urders      | Move Criteria    | Resource List | Guidelines    | Appointment | Eligibility |      |     |
|                     |                       |             |                  |               |               |             |             |      |     |
|                     | Breathing             | Difficultie | 15               |               |               |             |             |      |     |
|                     | *Attending Physician: |             |                  |               |               |             |             |      | _   |
|                     | Setrak, P             | Rafi, MBCH  | B, CCFP(EM), FCF | P             |               |             |             |      | Q   |
|                     | Scheduling Commenter  |             |                  |               |               |             |             |      |     |
|                     |                       |             |                  |               |               |             |             | ^    |     |
|                     |                       |             |                  |               |               |             |             |      | -   |
|                     |                       |             |                  |               |               |             |             | ~    |     |
|                     |                       |             |                  |               |               |             |             |      |     |
|                     |                       |             |                  |               |               |             |             |      |     |
|                     |                       |             |                  |               |               |             |             |      |     |
|                     |                       |             |                  |               |               |             |             |      |     |
|                     |                       |             |                  |               |               |             |             |      |     |
|                     |                       |             |                  |               |               |             |             |      |     |
|                     |                       |             |                  |               |               |             |             |      |     |
|                     |                       |             |                  |               |               |             |             |      |     |
|                     |                       |             |                  |               |               |             |             |      |     |
|                     |                       |             |                  |               |               |             |             |      |     |
|                     |                       |             |                  |               |               |             |             |      |     |
|                     |                       |             |                  |               |               |             | OK          | Cano | cel |

9. A new window will open. Click on the **Suggest** button and the suggested schedules screen will populate.

11. Add the Criteria you would like to search by i.e.: date range and days of the week.

12. Click the **Suggest** button and a list of available Paed Acute Referral appointments will populate.

13. Double click the first available appointment and click **OK** in bottom right.

14. Click the **Confirm** button.

15. An appointment confirmation will open.

Print the confirmation and/or appointment will populate in discharge instructions click **OK** 

The Encounter Selection box will open. Click Add Enc.

|                                                                                                    |                                                                                                    |                                                                                                    |                                                                                                    | Move  Mext Clear                       | Work in progress:                                                                                                    | PEDSCDU<br>Acute Referral (Thursday<br>urrent Schedule<br>SC CHAMB<br>SC CHAMB<br>Sesource<br>S Patient                                                                                                    | , 24/Oct/2024)                                                                                                    |                                                                                                    |                                                                                                    | 5                                                                                                    | Sched<br>Confir<br>Recu<br>Support |
|----------------------------------------------------------------------------------------------------|----------------------------------------------------------------------------------------------------|----------------------------------------------------------------------------------------------------|----------------------------------------------------------------------------------------------------|----------------------------------------|----------------------------------------------------------------------------------------------------|----------------------------------------------------------------------------------------------------|----------------------------------------------------------------------------------------------------|----------------------------------------------------------------------------------------------------|----------------------------------------------------------------------------------------------------|----------------------------------------------------------------------------------------------------|------------------------------------|
| Suggeste                                                                                                    | ed Schedules                                                                                                    |                                                                                                    |                                                                                                    |                                        |                                                                                                    |                                                                                                    |                                                                                                    |                                                                                                    |                                                                                                    | ? ×                                                                                                    | Reque                              |
|                                                                                                    | Patient                                                                                                    | Appointment Location                                                                                                    | Appointment Type                                                                                      | Primary Order                          | Scheduled Date/1                                                                                                    | ime Patient Duration                                                                                                    |                                                                                                    |                                                                                                    |                                                                                                    |                                                                                                    | Inser                              |
| • •                                                                                                    | ZZTEST, PEDSCDU                                                                                                    | SC CHAMB                                                                                                    | Paed Acute Referral                                                                                   | Referral to PARC                       |                                                                                                    | 0 Minutes                                                                                                    |                                                                                                    |                                                                                                    |                                                                                                    |                                                                                                    |                                    |
|                                                                                                    |                                                                                                    |                                                                                                    |                                                                                                    |                                        |                                                                                                    |                                                                                                    |                                                                                                    |                                                                                                    |                                                                                                    |                                                                                                    |                                    |
|                                                                                                    |                                                                                                    |                                                                                                    |                                                                                                    |                                        |                                                                                                    |                                                                                                    |                                                                                                    |                                                                                                    |                                                                                                    |                                                                                                    |                                    |
|                                                                                                    | itaria Deference                                                                                                    |                                                                                                    |                                                                                                    |                                        | 0.10.                                                                                                    | 0-10-1- (0                                                                                                    | 0                                                                                                    | 1                                                                                                    | And Wash                                                                                                    | 0                                                                                                    |                                    |
| ggest ch                                                                                                    | references                                                                                                    |                                                                                                    |                                                                                                    |                                        | T Hour(a)                                                                                                    | Pat Date/ Time<br>04/Nov/2024 - 12:00 PM                                                                                                    | ZZTEST PEDSCOLL                                                                                                    | Appt Date/Time                                                                                                    | Paed Acute Referral                                                                                                    | Paed Acute Re                                                                                                    |                                    |
| ppointme                                                                                                    | nt Date                                                                                                    |                                                                                                    |                                                                                                    |                                        | = 1 Hour(s)                                                                                                    | 04/Nov/2024 - 12:15 PM                                                                                                    | ZZTEST, PEDSCDU                                                                                                    | 04/Nov/2024 - 12:15 PM                                                                                                    | Paed Acute Referral                                                                                                    | Paed Acute Re                                                                                                    |                                    |
| Date car                                                                                                    | nge: U3/No                                                                                                    | 5w/2024                                                                                                    | 24/Uct/2025                                                                                           |                                        | II 1 Hourse)                                                                                                    | 04/Nov/2024 - 12:30 PM                                                                                                    | ZZTEST, PEDSCDU                                                                                                    | 04/Nov/2024 - 12:30 PM                                                                                                    | Paed Acute Referral                                                                                                    | Paed Acute Re                                                                                                    |                                    |
| Date la                                                                                                    |                                                                                                    |                                                                                                    |                                                                                                    |                                        | - (())                                                                                                    |                                                                                                    |                                                                                                    |                                                                                                    |                                                                                                    |                                                                                                    |                                    |
| ) Schedu                                                                                                    | lein: 1                                                                                                    | Days   From                                                                                                    | m 24/0ct/2024                                                                                         |                                        | = 1 Hour(s)                                                                                                    | 04/Nov/2024 - 12:45 PM                                                                                                    | ZZTEST, PEDSCDU                                                                                                    | 04/Nov/2024 - 12:45 PM                                                                                                    | Paed Acute Referral                                                                                                    | Paed Acute Re                                                                                                    |                                    |
| ) Schedu                                                                                                    | le in: 1                                                                                                    | Days V From                                                                                                    | m: 24/0ct/2024                                                                                        | * ~                                    | = 1 Hour(s)<br>= 1 Hour(s)                                                                                                    | 04/Nov/2024 - 12:45 PM<br>04/Nov/2024 - 1:00 PM                                                                                                    | ZZTEST, PEDSCDU<br>ZZTEST, PEDSCDU                                                                                                    | 04/Nov/2024 - 12:45 PM<br>04/Nov/2024 - 1:00 PM                                                                                                    | Paed Acute Referral<br>Paed Acute Referral                                                                                                    | Paed Acute Re<br>Paed Acute Re                                                                                                    |                                    |
| ) Schedu<br>) Date res                                                                                              | le in: 1<br>strictions: Next 3                                                                                                    | Days V From<br>2 Days                                                                                                    | m: 24/0ct/2024                                                                                        |                                        | = 1 Hour(s)<br>= 1 Hour(s)<br>= 1 Hour(s)<br>= 1 Hour(s)                                                                                                    | 04/Nov/2024 - 12:45 PM<br>04/Nov/2024 - 1:00 PM<br>04/Nov/2024 - 1:15 PM                                                                                                    | ZZTEST, PEDSCDU<br>ZZTEST, PEDSCDU<br>ZZTEST, PEDSCDU                                                                                                    | 04/Nov/2024 - 12:45 PM<br>04/Nov/2024 - 1:00 PM<br>04/Nov/2024 - 1:15 PM                                                                                                    | Paed Acute Referral<br>Paed Acute Referral<br>Paed Acute Referral                                                                                                    | Paed Acute Re<br>Paed Acute Re<br>Paed Acute Re                                                                                                    |                                    |
| ) Schedu<br>) Date res                                                                                              | le in: 1<br>strictions: Next 7                                                                                                    | Days  From 2 Days                                                                                                    | m: 24/0ct/2024                                                                                        |                                        | = 1 Hour(s)<br>= 1 Hour(s)<br>= 1 Hour(s)<br>= 1 Hour(s)<br>= 1 Hour(s)                                                                                                    | 04/Nov/2024 - 12:45 PM<br>04/Nov/2024 - 100 PM<br>04/Nov/2024 - 1:15 PM<br>04/Nov/2024 - 1:30 PM<br>04/Nov/2024 - 1:30 PM                                                                                                    | ZZTEST, PEDSCDU<br>ZZTEST, PEDSCDU<br>ZZTEST, PEDSCDU<br>ZZTEST, PEDSCDU                                                                                                    | 04/Nov/2024 - 12:45 PM<br>04/Nov/2024 - 1:00 PM<br>04/Nov/2024 - 1:15 PM<br>04/Nov/2024 - 1:15 PM                                                                                                    | Paed Acute Referral<br>Paed Acute Referral<br>Paed Acute Referral<br>Paed Acute Referral<br>Paed Acute Referral                                                                                                    | Paed Acute Re<br>Paed Acute Re<br>Paed Acute Re<br>Paed Acute Re                                                                                                    |                                    |
| ) Schedu<br>) Date ret<br>Mon                                                                                       | le in: 1<br>strictions: Next :<br>Tue Wed                                                                                                    | Days V From     Days     Thu Fri                                                                                                    | m: 24/0ct/2024<br>Sat Sun                                                                             | ÷ ···································· | = 1 Hour(s)<br>= 1 Hour(s)<br>= 1 Hour(s)<br>= 1 Hour(s)<br>= 1 Hour(s)<br>= 1 Hour(s)                                                                                                    | 04/Nov/2024 - 12:45 PM<br>04/Nov/2024 - 1:00 PM<br>04/Nov/2024 - 1:00 PM<br>04/Nov/2024 - 1:15 PM<br>04/Nov/2024 - 1:30 PM<br>04/Nov/2024 - 1:45 PM                                                                                                    | ZZTEST, PEDSCDU<br>ZZTEST, PEDSCDU<br>ZZTEST, PEDSCDU<br>ZZTEST, PEDSCDU<br>ZZTEST, PEDSCDU                                                                                                    | 04/Nov/2024 - 12:45 PM<br>04/Nov/2024 - 1:00 PM<br>04/Nov/2024 - 1:15 PM<br>04/Nov/2024 - 1:30 PM<br>04/Nov/2024 - 1:45 PM<br>04/Nov/2024 - 1:45 PM                                                                                                    | Paed Acute Referral<br>Paed Acute Referral<br>Paed Acute Referral<br>Paed Acute Referral<br>Paed Acute Referral                                                                                                    | Paed Acute Re<br>Paed Acute Re<br>Paed Acute Re<br>Paed Acute Re<br>Paed Acute Re<br>Paed Acute Re                                                                                                    |                                    |
| ) Schedu<br>) Date res<br>Mon                                                                                       | le in: 1 strictions: Next 2                                                                                                    | Days V From     Days     Thu     Fit                                                                                                    | n: 24/0ct/2024<br>Sat Sun                                                                             | ÷ v<br>Exceptions                      | = 1 Hour(s)<br>= 1 Hour(s)<br>= 1 Hour(s)<br>= 1 Hour(s)<br>= 1 Hour(s)<br>= 1 Hour(s)<br>= 1 Hour(s)<br>= 1 Hour(s)                                                                                                    | 04/Nov/2024 - 12:45 PM<br>04/Nov/2024 - 1:00 PM<br>04/Nov/2024 - 1:00 PM<br>04/Nov/2024 - 1:15 PM<br>04/Nov/2024 - 1:45 PM<br>04/Nov/2024 - 2:00 PM<br>04/Nov/2024 - 2:00 PM                                                                                       | ZZTEST, PEDSCDU<br>ZZTEST, PEDSCDU<br>ZZTEST, PEDSCDU<br>ZZTEST, PEDSCDU<br>ZZTEST, PEDSCDU<br>ZZTEST, PEDSCDU<br>ZZTEST, PEDSCDU                                                                                                | 04/Nov/2024 - 12:45 PM<br>04/Nov/2024 - 1:00 PM<br>04/Nov/2024 - 1:15 PM<br>04/Nov/2024 - 1:30 PM<br>04/Nov/2024 - 1:30 PM<br>04/Nov/2024 - 2:00 PM<br>04/Nov/2024 - 2:00 PM                                                                                                    | Paed Acute Referral<br>Paed Acute Referral<br>Paed Acute Referral<br>Paed Acute Referral<br>Paed Acute Referral<br>Paed Acute Referral<br>Paed Acute Referral                                                                                             | Paed Acute Re<br>Paed Acute Re<br>Paed Acute Re<br>Paed Acute Re<br>Paed Acute Re<br>Paed Acute Re<br>Paed Acute Re                                                                                      |                                    |
| ) Schedu<br>) Schedu<br>) Date res<br>Mon                                                                           | le in: 1 strictions: Next 7                                                                                                    | Days      From     Days     Thu     Fit                                                                                                    | n: 24/0ct/2024<br>Sat Sun                                                                             | ÷ v<br>Exceptions                      | = 1 Hour(s)<br>= 1 Hour(s)<br>= 1 Hour(s)<br>= 1 Hour(s)<br>= 1 Hour(s)<br>= 1 Hour(s)<br>= 1 Hour(s)<br>= 1 Hour(s)                                                                                                    | 04/Nov/2024 - 12:45 PM<br>04/Nov/2024 - 1:00 PM<br>04/Nov/2024 - 1:00 PM<br>04/Nov/2024 - 1:30 PM<br>04/Nov/2024 - 1:45 PM<br>04/Nov/2024 - 2:00 PM<br>04/Nov/2024 - 2:15 PM<br>04/Nov/2024 - 2:15 PM                                                              | ZZTEST, PEDSCDU<br>ZZTEST, PEDSCDU<br>ZZTEST, PEDSCDU<br>ZZTEST, PEDSCDU<br>ZZTEST, PEDSCDU<br>ZZTEST, PEDSCDU<br>ZZTEST, PEDSCDU<br>ZZTEST, PEDSCDU                                                                             | 04/Nov/2024 - 12:45 PM<br>04/Nov/2024 - 100 PM<br>04/Nov/2024 - 1:00 PM<br>04/Nov/2024 - 1:30 PM<br>04/Nov/2024 - 1:30 PM<br>04/Nov/2024 - 2:00 PM<br>04/Nov/2024 - 2:15 PM                                                                                                    | Paed Acute Referral<br>Paed Acute Referral<br>Paed Acute Referral<br>Paed Acute Referral<br>Paed Acute Referral<br>Paed Acute Referral<br>Paed Acute Referral<br>Paed Acute Referral                                                                      | Paed Acute Re<br>Paed Acute Re<br>Paed Acute Re<br>Paed Acute Re<br>Paed Acute Re<br>Paed Acute Re<br>Paed Acute Re<br>Paed Acute Re                                                                     |                                    |
| ) Schedu<br>) Date res<br>Mon                                                                                       | le in: 1 strictions: Next 2 Tue Wed nt Tme                                                                                                    | Days      From     Days     Thu     Fri                                                                                                    | n: 24/0ct/2024                                                                                        | ÷ v                                    | 1 Hour(s)     1 Hour(s)     1 Hour(s)     1 Hour(s)     1 Hour(s)     1 Hour(s)     1 Hour(s)     1 Hour(s)     1 Hour(s)     1 Hour(s)     1 Hour(s)                                                                                     | 04/Nov/2024 - 12:45 PM<br>04/Nov/2024 - 1:00 PM<br>04/Nov/2024 - 1:10 PM<br>04/Nov/2024 - 1:30 PM<br>04/Nov/2024 - 1:30 PM<br>04/Nov/2024 - 2:40 PM<br>04/Nov/2024 - 2:15 PM<br>04/Nov/2024 - 2:45 PM                                                              | ZZTEST, PEDSCDU<br>ZZTEST, PEDSCDU<br>ZZTEST, PEDSCDU<br>ZZTEST, PEDSCDU<br>ZZTEST, PEDSCDU<br>ZZTEST, PEDSCDU<br>ZZTEST, PEDSCDU<br>ZZTEST, PEDSCDU<br>ZZTEST, PEDSCDU                                                          | 04/Nov/2024 - 12:45 PM<br>04/Nov/2024 - 1:00 PM<br>04/Nov/2024 - 1:15 PM<br>04/Nov/2024 - 1:15 PM<br>04/Nov/2024 - 1:45 PM<br>04/Nov/2024 - 2:00 PM<br>04/Nov/2024 - 2:15 PM<br>04/Nov/2024 - 2:45 PM                                                                                                    | Paed Acute Referral<br>Paed Acute Referral<br>Paed Acute Referral<br>Paed Acute Referral<br>Paed Acute Referral<br>Paed Acute Referral<br>Paed Acute Referral<br>Paed Acute Referral<br>Paed Acute Referral                                               | Paed Acute Re<br>Paed Acute Re<br>Paed Acute Re<br>Paed Acute Re<br>Paed Acute Re<br>Paed Acute Re<br>Paed Acute Re<br>Paed Acute Re<br>Paed Acute Re                                                    |                                    |
| ) Schedu<br>) Date res<br>Mon<br>Ippointme<br>) Time rar                                                            | de in: 1 strictions: Next 2 Tue Wed Int Time nge: 00000                                                                                                    | Days V From     Days     Thu Fri                                                                                                    | a: 24/0et/2024                                                                                        | Exceptions                             | 1 Hour(s)     1 Hour(s)     1 Hour(s)     1 Hour(s)     1 Hour(s)     1 Hour(s)     1 Hour(s)     1 Hour(s)     1 Hour(s)     1 Hour(s)     1 Hour(s)     1 Hour(s)                                                                       | 04/Nov/2024 - 12:45 PM<br>04/Nov/2024 - 1:00 PM<br>04/Nov/2024 - 1:15 PM<br>04/Nov/2024 - 1:15 PM<br>04/Nov/2024 - 1:30 PM<br>04/Nov/2024 - 2:15 PM<br>04/Nov/2024 - 2:15 PM<br>04/Nov/2024 - 2:30 PM<br>04/Nov/2024 - 3:00 PM                                     | ZZTEST, PEDSCDU<br>ZZTEST, PEDSCDU<br>ZZTEST, PEDSCDU<br>ZZTEST, PEDSCDU<br>ZZTEST, PEDSCDU<br>ZZTEST, PEDSCDU<br>ZZTEST, PEDSCDU<br>ZZTEST, PEDSCDU<br>ZZTEST, PEDSCDU<br>ZZTEST, PEDSCDU                                       | 04/Nov/2024 - 12:45 PM<br>04/Nov/2024 - 1:00 PM<br>04/Nov/2024 - 1:15 PM<br>04/Nov/2024 - 1:35 PM<br>04/Nov/2024 - 1:45 PM<br>04/Nov/2024 - 2:15 PM<br>04/Nov/2024 - 2:15 PM<br>04/Nov/2024 - 2:15 PM<br>04/Nov/2024 - 2:45 PM                                                                               | Paed Acute Referral<br>Paed Acute Referral<br>Paed Acute Referral<br>Paed Acute Referral<br>Paed Acute Referral<br>Paed Acute Referral<br>Paed Acute Referral<br>Paed Acute Referral<br>Paed Acute Referral                                               | Paed Acute Re<br>Paed Acute Re<br>Paed Acute Re<br>Paed Acute Re<br>Paed Acute Re<br>Paed Acute Re<br>Paed Acute Re<br>Paed Acute Re<br>Paed Acute Re<br>Paed Acute Re                                   |                                    |
| ) Schedu<br>) Schedu<br>) Date res<br>Mon<br>(ppointme<br>) Time rar<br>) Time res                                  | le in: 1 strictions: Next 2 Tue Wed int Time nge: 0000 strictions: AM 0                                                                                    | Days V From     Days     Thu Fri                                                                                                    | n: 24/0ct/2024                                                                                        | Exceptions                             | 1 Hour(s)     1 Hour(s)     1 Hour(s)     1 Hour(s)     1 Hour(s)     1 Hour(s)     1 Hour(s)     1 Hour(s)     1 Hour(s)     1 Hour(s)     1 Hour(s)     1 Hour(s)     1 Hour(s)     1 Hour(s)     1 Hour(s)     1 Hour(s)               | 04/Nov/2024 - 12:45 PM<br>04/Nov/2024 - 1:00 PM<br>04/Nov/2024 - 1:10 PM<br>04/Nov/2024 - 1:15 PM<br>04/Nov/2024 - 1:30 PM<br>04/Nov/2024 - 2:0 PM<br>04/Nov/2024 - 2:15 PM<br>04/Nov/2024 - 2:30 PM<br>04/Nov/2024 - 2:45 PM<br>04/Nov/2024 - 3:16 PM             | ZZTEST, PEDSCDU<br>ZZTEST, PEDSCDU<br>ZZTEST, PEDSCDU<br>ZZTEST, PEDSCDU<br>ZZTEST, PEDSCDU<br>ZZTEST, PEDSCDU<br>ZZTEST, PEDSCDU<br>ZZTEST, PEDSCDU<br>ZZTEST, PEDSCDU<br>ZZTEST, PEDSCDU                                       | 04/Nov/2024 - 12:45 PM<br>04/Nov/2024 - 1:00 PM<br>04/Nov/2024 - 1:15 PM<br>04/Nov/2024 - 1:15 PM<br>04/Nov/2024 - 1:45 PM<br>04/Nov/2024 - 2:00 PM<br>04/Nov/2024 - 2:15 PM<br>04/Nov/2024 - 2:30 PM<br>04/Nov/2024 - 3:00 PM<br>04/Nov/2024 - 3:15 PM                                                      | Paed Acute Referral<br>Paed Acute Referral<br>Paed Acute Referral<br>Paed Acute Referral<br>Paed Acute Referral<br>Paed Acute Referral<br>Paed Acute Referral<br>Paed Acute Referral<br>Paed Acute Referral                                               | Paed Acute Re<br>Paed Acute Re<br>Paed Acute Re<br>Paed Acute Re<br>Paed Acute Re<br>Paed Acute Re<br>Paed Acute Re<br>Paed Acute Re<br>Paed Acute Re<br>Paed Acute Re                                   |                                    |
| ) Schedu<br>) Date res<br>Mon<br>ppointme<br>) Time res<br>) Time res                                               | le in: 1 strictions: Next 2 Tue Wed int Time nge: 0000 strictions: AM O                                                                                    | Days      From     Thu     Fri                                                                                                    | sat Sun                                                                                               | Exceptions                             | 1 Hour(s)     1 Hour(s)     1 Hour(s)     1 Hour(s)     1 Hour(s)     1 Hour(s)     1 Hour(s)     1 Hour(s)     1 Hour(s)     1 Hour(s)     1 Hour(s)     1 Hour(s)     1 Hour(s)     1 Hour(s)     1 Hour(s)     1 Hour(s)     1 Hour(s) | 04/Nov/2024 12.45 PM<br>04/Nov/2024 1:00 PM<br>04/Nov/2024 1:15 PM<br>04/Nov/2024 1:15 PM<br>04/Nov/2024 1:30 PM<br>04/Nov/2024 2:00 PM<br>04/Nov/2024 2:16 PM<br>04/Nov/2024 2:30 PM<br>04/Nov/2024 3:00 PM<br>04/Nov/2024 3:30 PM                                | ZZTEST, PEDSCDU<br>ZZTEST, PEDSCDU<br>ZZTEST, PEDSCDU<br>ZZTEST, PEDSCDU<br>ZZTEST, PEDSCDU<br>ZZTEST, PEDSCDU<br>ZZTEST, PEDSCDU<br>ZZTEST, PEDSCDU<br>ZZTEST, PEDSCDU<br>ZZTEST, PEDSCDU<br>ZZTEST, PEDSCDU<br>ZZTEST, PEDSCDU | 04/16/v/2024 - 12:45 FM<br>04/16/v/2024 - 1:00 FM<br>04/16/v/2024 - 1:15 FM<br>04/16/v/2024 - 1:35 FM<br>04/16/v/2024 - 1:35 FM<br>04/16/v/2024 - 2:00 FM<br>04/16/v/2024 - 2:30 FM<br>04/16/v/2024 - 2:30 FM<br>04/16/v/2024 - 3:15 FM<br>04/16/v/2024 - 3:35 FM                                            | Paed Acute Referral<br>Paed Acute Referral<br>Paed Acute Referral<br>Paed Acute Referral<br>Paed Acute Referral<br>Paed Acute Referral<br>Paed Acute Referral<br>Paed Acute Referral<br>Paed Acute Referral<br>Paed Acute Referral<br>Paed Acute Referral | Paed Acute Re<br>Paed Acute Re<br>Paed Acute Re<br>Paed Acute Re<br>Paed Acute Re<br>Paed Acute Re<br>Paed Acute Re<br>Paed Acute Re<br>Paed Acute Re<br>Paed Acute Re<br>Paed Acute Re                  |                                    |
| ) Schedul<br>) Date res<br>Mon<br>(oppointme<br>) Time res<br>Schedule                                              | de in: 1 strictions: Next 3 True Wed int Time inge: 0000 strictions: AM O                                                                                  | Days      For     Thu     Fi                                                                                                    | n:         24/0ct/2024           Sat         Sun           b)         2355           day(s)         V | Exceptions                             | 1 Hour(s)     1 Hour(s)     1 Hour(s)     1 Hour(s)     1 Hour(s)     1 Hour(s)     1 Hour(s)     1 Hour(s)     1 Hour(s)     1 Hour(s)     1 Hour(s)     1 Hour(s)     1 Hour(s)     1 Hour(s)     1 Hour(s)                             | 04/Nov/2024 12.45 PM<br>04/Nov/2024 1.00 PM<br>04/Nov/2024 1.10 PM<br>04/Nov/2024 1.15 PM<br>04/Nov/2024 1.30 PM<br>04/Nov/2024 1.30 PM<br>04/Nov/2024 2.16 PM<br>04/Nov/2024 2.30 PM<br>04/Nov/2024 3.00 PM<br>04/Nov/2024 3.30 PM<br>04/Nov/2024 3.30 PM         | ZZTEST, PEDSCDU<br>ZZTEST, PEDSCDU<br>ZZTEST, PEDSCDU<br>ZZTEST, PEDSCDU<br>ZZTEST, PEDSCDU<br>ZZTEST, PEDSCDU<br>ZZTEST, PEDSCDU<br>ZZTEST, PEDSCDU<br>ZZTEST, PEDSCDU<br>ZZTEST, PEDSCDU<br>ZZTEST, PEDSCDU                    | 0.4716/v72024 - 12:45 PM<br>0.4716/v72024 - 12:45 PM<br>0.4716/v72024 - 1:15 PM<br>0.4716/v72024 - 1:30 PM<br>0.4716/v72024 - 1:30 PM<br>0.4716/v72024 - 2:16 PM<br>0.4716/v72024 - 2:16 PM<br>0.4716/v72024 - 2:16 PM<br>0.4716/v72024 - 3:10 PM<br>0.4716/v72024 - 3:30 PM                                 | Paed Acute Referral<br>Paed Acute Referral<br>Paed Acute Referral<br>Paed Acute Referral<br>Paed Acute Referral<br>Paed Acute Referral<br>Paed Acute Referral<br>Paed Acute Referral<br>Paed Acute Referral<br>Paed Acute Referral                        | Paed Acute Re<br>Paed Acute Re<br>Paed Acute Re<br>Paed Acute Re<br>Paed Acute Re<br>Paed Acute Re<br>Paed Acute Re<br>Paed Acute Re<br>Paed Acute Re<br>Paed Acute Re<br>Paed Acute Re                  |                                    |
| ) Schedul<br>) Date res<br>Mon<br>ppointme<br>) Time res<br>Schedule                                                | de in: 1 thickions: Next 2 Tue Wed nt Time nge: 0000 atrictions: AM O as visit within                                                                      | Days V For<br>2 Days     Thu Fri     r                                                                                                    | m: 24/0ct/2024                                                                                        | Exceptions                             | 1 Hour(s)     1 Hour(s)     1 Hour(s)     1 Hour(s)     1 Hour(s)     1 Hour(s)     1 Hour(s)     1 Hour(s)     1 Hour(s)     1 Hour(s)     1 Hour(s)     1 Hour(s)     1 Hour(s)     1 Hour(s)     1 Hour(s)                             | 04/Nov/2024 - 12.45 PM<br>04/Nov/2024 - 1.00 PM<br>04/Nov/2024 - 1.15 PM<br>04/Nov/2024 - 1.15 PM<br>04/Nov/2024 - 1.30 PM<br>04/Nov/2024 - 2.05 PM<br>04/Nov/2024 - 2.05 PM<br>04/Nov/2024 - 2.30 PM<br>04/Nov/2024 - 3.00 PM<br>04/Nov/2024 - 3.30 PM            | ZZTEST, PEDSCDU<br>ZZTEST, PEDSCDU<br>ZZTEST, PEDSCDU<br>ZZTEST, PEDSCDU<br>ZZTEST, PEDSCDU<br>ZZTEST, PEDSCDU<br>ZZTEST, PEDSCDU<br>ZZTEST, PEDSCDU<br>ZZTEST, PEDSCDU<br>ZZTEST, PEDSCDU<br>ZZTEST, PEDSCDU                    | 04/16/v/2024 - 12:45 PM<br>04/16/v/2024 - 1:15 PM<br>04/16/v/2024 - 1:15 PM<br>04/16/v/2024 - 1:15 PM<br>04/16/v/2024 - 1:15 PM<br>04/16/v/2024 - 2:05 PM<br>04/16/v/2024 - 2:15 PM<br>04/16/v/2024 - 2:15 PM<br>04/16/v/2024 - 3:10 PM<br>04/16/v/2024 - 3:10 PM                                            | Paed Acute Referral<br>Paed Acute Referral<br>Paed Acute Referral<br>Paed Acute Referral<br>Paed Acute Referral<br>Paed Acute Referral<br>Paed Acute Referral<br>Paed Acute Referral<br>Paed Acute Referral<br>Paed Acute Referral                        | Paed Acute Re<br>Paed Acute Re<br>Paed Acute Re<br>Paed Acute Re<br>Paed Acute Re<br>Paed Acute Re<br>Paed Acute Re<br>Paed Acute Re<br>Paed Acute Re<br>Paed Acute Re<br>Paed Acute Re                  |                                    |
| ) Schedul<br>) Date res<br>Mon<br>pointme<br>) Time res<br>Schedule<br>Override                                     | le in: 1 trictions: Next 2 Tue Wed nt Time nge: 00000 attrictions: AM O as visit within suggested date and tim                                             | Days      Frod     Days     Frod     Days     Frod     Thu     Frd     Thu     Frd     Thu     Frd     Thu     Frd     Frd     Fr | m: 24/0ct/2024                                                                                        | ÷ v<br>Exceptions                      | 1 Hour(s)     1 Hour(s)     1 Hour(s)     1 Hour(s)     1 Hour(s)     1 Hour(s)     1 Hour(s)     1 Hour(s)     1 Hour(s)     1 Hour(s)     1 Hour(s)     1 Hour(s)     1 Hour(s)     1 Hour(s)                                           | 04/16v/2024 - 12:45 PM<br>04/16v/2024 - 1:50 PM<br>04/16v/2024 - 1:55 PM<br>04/16v/2024 - 1:55 PM<br>04/16v/2024 - 1:36 PM<br>04/16v/2024 - 2:30 PM<br>04/16v/2024 - 2:36 PM<br>04/16v/2024 - 2:36 PM<br>04/16v/2024 - 3:30 PM<br>04/16v/2024 - 3:30 PM            | ZZTEST, PEDSCDU<br>ZZTEST, PEDSCDU<br>ZZTEST, PEDSCDU<br>ZZTEST, PEDSCDU<br>ZZTEST, PEDSCDU<br>ZZTEST, PEDSCDU<br>ZZTEST, PEDSCDU<br>ZZTEST, PEDSCDU<br>ZZTEST, PEDSCDU<br>ZZTEST, PEDSCDU<br>ZZTEST, PEDSCDU                    | 0.4/16/v/2024 - 12:45 PM<br>0.4/16/v/2024 - 1:30 PM<br>0.4/16/v/2024 - 1:35 PM<br>0.4/16/v/2024 - 1:35 PM<br>0.4/16/v/2024 - 1:35 PM<br>0.4/16/v/2024 - 2:30 PM<br>0.4/16/v/2024 - 2:35 PM<br>0.4/16/v/2024 - 2:30 PM<br>0.4/16/v/2024 - 3:30 PM                                                             | Paed Acute Referral<br>Paed Acute Referral<br>Paed Acute Referral<br>Paed Acute Referral<br>Paed Acute Referral<br>Paed Acute Referral<br>Paed Acute Referral<br>Paed Acute Referral<br>Paed Acute Referral                                               | Paed Acute Re<br>Paed Acute Re<br>Paed Acute Re<br>Paed Acute Re<br>Paed Acute Re<br>Paed Acute Re<br>Paed Acute Re<br>Paed Acute Re<br>Paed Acute Re<br>Paed Acute Re<br>Paed Acute Re<br>Paed Acute Re |                                    |
| ) Schedul<br>) Date res<br>Mon<br>(ppointme<br>) Time res<br>) Time res<br>Schedule<br>Override                     | le in: 1 strictions: Next 2 Tue Wed Int Time strictions: AMO e as visit within suggested date and tim multiple persons to mit                              | Days V Froz<br>2 Days V Froz<br>Thu Fri<br>mty<br>1 0 6<br>ne<br>wed Group Sessions                                                                                                    | n: 24/0ct/2024<br>Sat Sun<br>2 2355                                                                   | Exceptions                             | 1 Hour(s)     1 Hour(s)     1 Hour(s)     1 Hour(s)     1 Hour(s)     1 Hour(s)     1 Hour(s)     1 Hour(s)     1 Hour(s)     1 Hour(s)     1 Hour(s)     1 Hour(s)     1 Hour(s)     1 Hour(s)                                           | 04/16/v/2024-12.45 PM<br>04/16/v/2024-13.09 PM<br>04/16/v/2024-13.05 PM<br>04/16/v/2024-13.05 PM<br>04/16/v/2024-23.15 PM<br>04/16/v/2024-2.15 PM<br>04/16/v/2024-2.35 PM<br>04/16/v/2024-3.30 PM<br>04/16/v/2024-3.35 PM                                          | ZZTEST, PEDSCUU<br>ZZTEST, PEDSCUU<br>ZZTEST, PEDSCUU<br>ZZTEST, PEDSCUU<br>ZZTEST, PEDSCUU<br>ZZTEST, PEDSCUU<br>ZZTEST, PEDSCUU<br>ZZTEST, PEDSCUU<br>ZZTEST, PEDSCUU<br>ZZTEST, PEDSCUU                                       | 0.4/16/v/2024 - 12:45 PM<br>0.4/16/v/2024 - 1:00 PM<br>0.4/16/v/2024 - 1:15 PM<br>0.4/16/v/2024 - 1:30 PM<br>0.4/16/v/2024 - 1:30 PM<br>0.4/16/v/2024 - 2:00 PM<br>0.4/16/v/2024 - 2:05 PM<br>0.4/16/v/2024 - 2:05 PM<br>0.4/16/v/2024 - 3:05 PM<br>0.4/16/v/2024 - 3:315 PM                                 | Paed Acute Referral<br>Paed Acute Referral<br>Paed Acute Referral<br>Paed Acute Referral<br>Paed Acute Referral<br>Paed Acute Referral<br>Paed Acute Referral<br>Paed Acute Referral<br>Paed Acute Referral<br>Paed Acute Referral                        | Paed Acute Re<br>Paed Acute Re<br>Paed Acute Re<br>Paed Acute Re<br>Paed Acute Re<br>Paed Acute Re<br>Paed Acute Re<br>Paed Acute Re<br>Paed Acute Re<br>Paed Acute Re<br>Paed Acute Re<br>Paed Acute Re |                                    |
| ) Schedul<br>) Date res<br>Mon<br>) Date res<br>Mon<br>) Time res<br>) Time res<br>Schedule<br>Override<br>Schedule | le in: 1 trictions: Next 2 Tue Wed mt Time nge: 0000 strictions: AM Co s as visit within suggested date and Irs multiple persons to mb                     | Days V For<br>2 Days V For<br>2 Days<br>Thu Fo<br>1<br>0<br>0<br>0<br>0<br>0<br>0<br>0<br>0<br>0<br>0<br>0<br>0<br>0<br>0<br>0<br>0<br>0<br>0                                                                                                    | n: 24/0cl/2024<br>Sat Sun<br>6 2355                                                                   | V V<br>Exceptions                      | 1 Hour(s)     1 Hour(s)     1 Hour(s)     1 Hour(s)     1 Hour(s)     1 Hour(s)     1 Hour(s)     1 Hour(s)     1 Hour(s)     1 Hour(s)     1 Hour(s)     1 Hour(s)     1 Hour(s)                                                         | Durhey 2024 - 12,65 PM<br>Durhey 2024 - 100 PM<br>Durhey 2024 - 100 PM<br>Durhey 2024 - 101 PM<br>Durhey 2024 - 131 PM<br>Durhey 2024 - 134 PM<br>Durhey 2024 - 134 PM<br>Durhey 2024 - 231 PM<br>Durhey 2024 - 231 PM<br>Durhey 2024 - 330 PM                     | ZZTEST, PEDSCUU<br>ZZTEST, PEDSCUU<br>ZZTEST, PEDSCUU<br>ZZTEST, PEDSCUU<br>ZZTEST, PEDSCUU<br>ZZTEST, PEDSCUU<br>ZZTEST, PEDSCUU<br>ZZTEST, PEDSCUU<br>ZZTEST, PEDSCUU<br>ZZTEST, PEDSCUU                                       | Quriley 2024 - 124 SPH<br>Quriley 2024 - 125 SPH<br>Quriley 2024 - 115 PH<br>Quriley 2024 - 115 PH<br>Quriley 2024 - 145 PH<br>Quriley 2024 - 145 PH<br>Quriley 2024 - 215 PH<br>Quriley 2024 - 215 SPH<br>Quriley 2024 - 215 SPH<br>Quriley 2024 - 315 PH<br>Quriley 2024 - 310 PH<br>Quriley 2024 - 330 PH | Paed Acute Peternal<br>Paed Acute Peternal<br>Paed Acute Peternal<br>Paed Acute Peternal<br>Paed Acute Peternal<br>Paed Acute Peternal<br>Paed Acute Refernal<br>Paed Acute Refernal<br>Paed Acute Refernal<br>Paed Acute Refernal                        | Paed Acute Re<br>Paed Acute Re<br>Paed Acute Re<br>Paed Acute Re<br>Paed Acute Re<br>Paed Acute Re<br>Paed Acute Re<br>Paed Acute Re<br>Paed Acute Re<br>Paed Acute Re<br>Paed Acute Re                  |                                    |
| ) Schedul<br>) Date res<br>Mon<br>) Date res<br>Mon<br>) Time res<br>) Time res<br>Schedule<br>Overside<br>Schedule | le in: 1 thrictions: Next 2 Tue Wed int Time nge: 0000 attrictions: AM O attrictions: AM O as visit within suggested date and Iss e multiple persons to mb | Days V Froz     Days     Froz     Days     Froz     Thu     Fri      Pri      P | n: 24/0c/2024                                                                                         | Exceptions                             | 1 Hour(s)     1 Hour(s)     1 Hour(s)     1 Hour(s)     1 Hour(s)     1 Hour(s)     1 Hour(s)     1 Hour(s)     1 Hour(s)     1 Hour(s)     1 Hour(s)     1 Hour(s)     1 Hour(s)     1 Hour(s)     1 Hour(s)                             | 04/hev/2024 - 124 5P<br>04/hev/2024 - 115 PM<br>04/hev/2024 - 115 PM<br>04/hev/2024 - 115 PM<br>04/hev/2024 - 145 PM<br>04/hev/2024 - 145 PM<br>04/hev/2024 - 20 PM<br>04/hev/2024 - 20 PM<br>04/hev/2024 - 215 PH<br>04/hev/2024 - 230 PM<br>04/hev/2024 - 330 PM | ZZTEST, PEDSCUU<br>ZZTEST, PEDSCUU<br>ZZTEST, PEDSCUU<br>ZZTEST, PEDSCUU<br>ZZTEST, PEDSCUU<br>ZZTEST, PEDSCUU<br>ZZTEST, PEDSCUU<br>ZZTEST, PEDSCUU<br>ZZTEST, PEDSCUU<br>ZZTEST, PEDSCUU                                       | 04.16/w2024 - 12.45 PM<br>04.16/w2024 - 11.5 PM<br>04.16/w2024 - 11.5 PM<br>04.16/w2024 - 11.5 PM<br>04.16/w2024 - 13.5 PM<br>04.16/w2024 - 13.5 PM<br>04.16/w2024 - 12.5 PM<br>04.16/w2024 - 21.5 PM<br>04.16/w2024 - 3.5 PM<br>04.16/w2024 - 3.5 PM                                                        | Paed Acate Referral<br>Paed Acate Referral<br>Paed Acate Referral<br>Paed Acate Referral<br>Paed Acate Referral<br>Paed Acate Referral<br>Paed Acate Referral<br>Paed Acate Referral<br>Paed Acate Referral<br>Paed Acate Referral                        | Peed Acute Re<br>Paed Acute Re<br>Paed Acute Re<br>Paed Acute Re<br>Paed Acute Re<br>Paed Acute Re<br>Paed Acute Re<br>Paed Acute Re<br>Paed Acute Re<br>Paed Acute Re<br>Paed Acute Re                  |                                    |

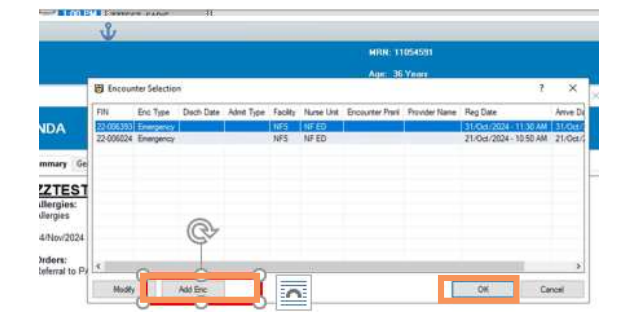

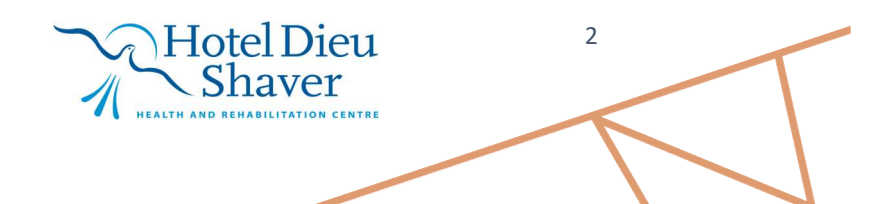

niagarahealth

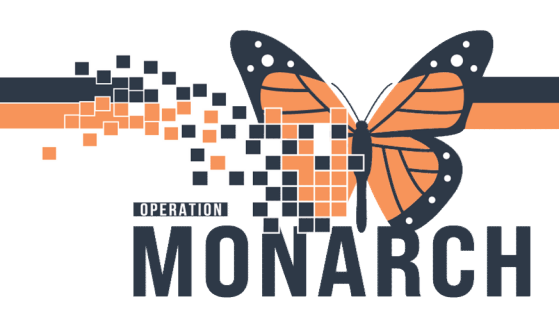

#### 16. Compete a PreReg Encounter information.

The ED/UCC Ward Clerk will then give the appointment to the Primary Nurse to give to the family.

The family will leave the ED with a PARC appointment.

|                                       | Harbert                         | Philips I                                                                                                    | ac               | 100.00        | providen   | protection |  |
|---------------------------------------|---------------------------------|----------------------------------------------------------------------------------------------------|------------------|---------------|------------|------------|--|
|                                       | Telephone control and<br>Person | Manager Street of                                                                                                    |                  | 2             | 2012/01/07 |            |  |
|                                       |                                 | auros.                                                                                                    | An in the second | of the second | -          | -          |  |
|                                       |                                 | and manufacture Stores                                                                                                    | Alaska par       |               |            |            |  |
| -                                     | 200                             | - Constant and the                                                                                                    | And Descares     | Participant.  |            | (process)  |  |
|                                       |                                 |                                                                                                    |                  |               | 4          |            |  |
|                                       | Torritor.                       | ( inter-                                                                                                    | Anna -           | -             | -          |            |  |
|                                       | -                               |                                                                                                    | 0                |               | -          |            |  |
| +++.                                  | 380                             |                                                                                                    |                  |               |            |            |  |
| ta dag tan di sena jiwan<br>Kana di s | 244/14<br>.04                   | ( interior in the second second secon |                  | 1.6           |            |            |  |
|                                       |                                 |                                                                                                    |                  |               |            |            |  |

### Paediatric Consultation Clinic Referral Order

Refer to Order (for PCC Clinic): will route to Referral Management for the Paediatric Consultation Clinic (PCC). The ED/UCC ward clerk will complete the referral by generating the referral in their originating referral list.

**Note:** Paediatric Ambulatory Ward Clerk will call and provide appointment details to the patient/family within 3 business day.

Clerks will need to set up an Originating list type. This will allow them to "originate" a referral to the PCC Clinics. Clerk will need to walk through this one-time list set up process.

To Set up the Referral List:

 Click the Referral Management button.

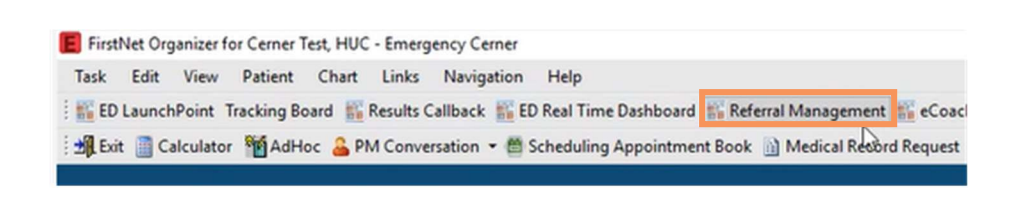

Referral Management

Worklist ED Referrals

Patient

- 2. Click on the List Maintenance Button and click on the **ADD** button.
- 3. Give the name a list such as ED Referrals
- 4. Pick the **originating** list type
- 5. Click on the referral list **maintenance location**.
- 6. click on **Refer from Location.**

 Search and add ED or Ward location (the location the patient is coming from).

# niagarahealth

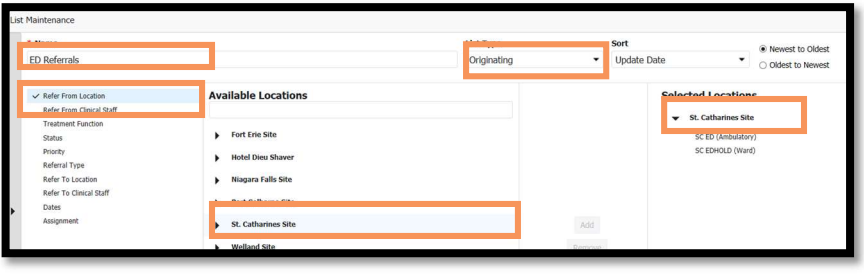

+

V 5

List Maintenance

Referred By

×

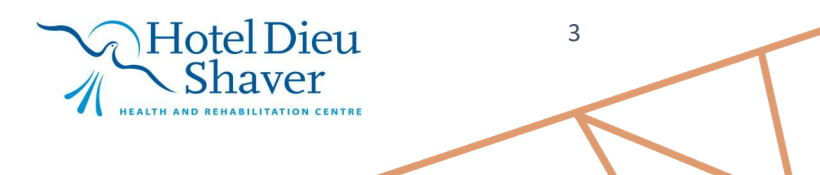

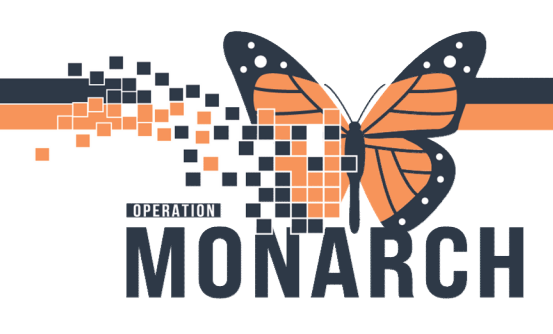

The Referral List will display all referral from the **ED/Patient Unit**.

- 7. Look at the Refer To column for CH.
- Click on the Status column to filter your referrals by Status.
   Look for the Not Started.
- Referred By Indicators Referred To Requested Se. Status Patient Insurance Setrak, Rafi, MBChB, CCFP(E 05/11/2024 05:07 Urology Smm stone, pain. \*SMITH, KLOE 44 yrs F MINISTRY OF HE. Not Started \*SYSTEMTEST, MHAFORTYEIGHT 25 yrs F Uwaifo, Victor Osa 17/10/2024 14:25 MH Rapid Res Mental Health Not Started ZZREFERRAL, INCLINIC 39 yrs F NHS Test01, Physic 01/12/2024 14:27 MINISTRY OF HE Not Started Geriatrics Consultation MINISTRY OF HE Setrak, Rafi, MBChB, CCFP(E. \*ITTWO, STROKE JONAH 81 yrs M General Internal Not Started NHS Test02, Physician - Emer 29/07/2024 09:50 \*ZZTEST, DKA 58 yrs M Early Pregnancy Clinic SCS Obstetrics bleeding Prep for Send Setrak, Rafi, MBChB, CCFP(E... 05/11/2024 10:21 \*ITTWO, STROKE JONAH 81 yrs M Dr. Elvira Rashidovna Ba Not Started General Internal. RA faled MTX MINISTRY OF HE. TESTOUTPTPAED, CHILDONE 4 yrs F NHS Test01, Physician - Paed 02/10/2024 20:52 Not Star CH Paedia Paediatrics asthma med MINISTRY OF HE
- 9. Click in the blue box for the referral you would like to process.

Referral Management

Worklist SCS ED Referrals

| TESTOUTPTPAED, CHILDONE     4 yrs     F     NHS Test01, Physician - Paedi     CH Paediatric Clinic SCS     Paediatrics     MINISTRY OF HE     Not Started | TESTOUTPTPAED, CHILDONE | 4 yrs F | NHS Test01, Physician - Paedi<br>02/10/2024 20:52 | CH Paediatric Clinic SCS |  | Paediatrics<br>asthma medicatio | F | MINISTRY OF HE | Not Started |
|----------------------------------------------------------------------------------------------------|-------------------------|---------|---------------------------------------------------|--------------------------|--|---------------------------------|---|----------------|-------------|
|----------------------------------------------------------------------------------------------------|-------------------------|---------|---------------------------------------------------|--------------------------|--|---------------------------------|---|----------------|-------------|

List Maintenance

NOTE: Do not click on patient name, that will launch you into the chart

The referral case details will open. Note that the refer to location has not been completed.

- Click the Edit button to add the Refer to Location if it has not been completed.
- Click on the magnifying glass beside the **Refer to Provider** to add the refer to location.

| ZZLESTMINNLF, MOUSE<br>3 yrs Female 008:09 SEP 2021 MRX: 110015   |                                                 |                                     |                                    |                                                       |  |  |  |
|-------------------------------------------------------------------|-------------------------------------------------|-------------------------------------|------------------------------------|-------------------------------------------------------|--|--|--|
| This referral has not yet been started. Click the ?               | Start Referral' button to prepare for sending.  |                                     |                                    | Start Referral                                        |  |  |  |
| Status: Not Started Edit<br>Substatus: Edit                       |                                                 |                                     |                                    | Lunassigned Assign to me Assign<br>Case Number: 64601 |  |  |  |
| Summary Comments Documents Case Details                           | Insurance Scheduling                            |                                     |                                    | Edit                                                  |  |  |  |
| Medical Service<br>Paediatrics                                    | Referral Reason<br>sob                          | Codified Reason                     | Treatment to Date                  | Referral Type                                         |  |  |  |
| Refer from Provider<br>NHS Test02, Physician - Emergency Medicine | Refer from Location<br>Niagara Falls Site/NF ED | Referral Written Date<br>05/27/2024 | Requested Start Date<br>05/27/2024 | Service By Date                                       |  |  |  |
| Refer to Provider                                                 | Refer to Location                               | Priority<br>Standard                | Instructions to Staff              | Order Comment                                         |  |  |  |
|                                                                   |                                                 |                                     |                                    |                                                       |  |  |  |

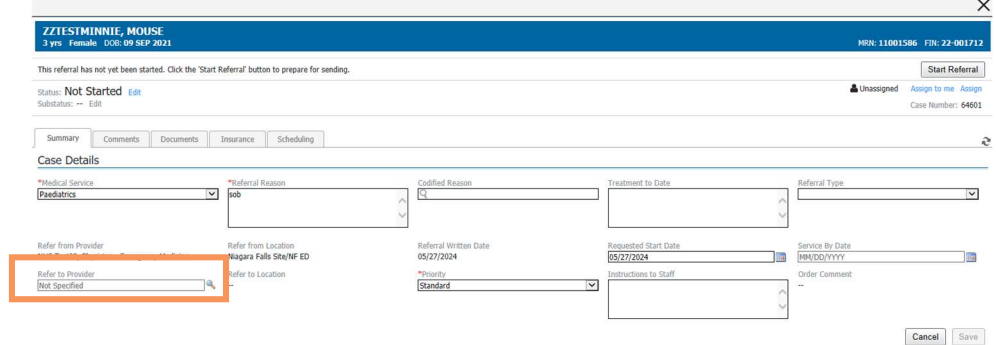

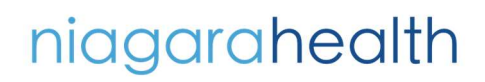

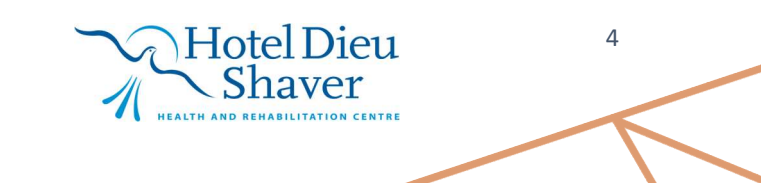

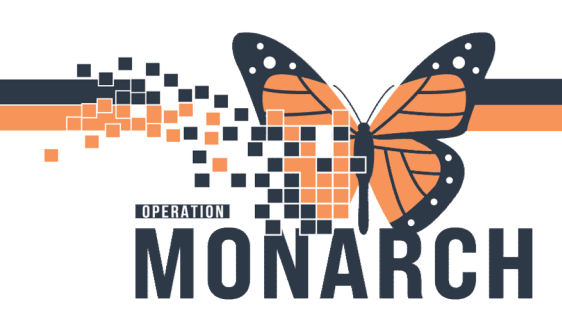

- 12. The provider search window will open.
- 13. Change the search by to **Practice** and search for the CH Paediatric Clinic to add.
- 14. Click on the clinic.
- 15. Click Accept in the bottom right
- 16. Click the **Save** button in the bottom right.
- 17. Click Start Referral.
- 18. Click Generate.

19. Click Send.

| Provider Search                                                               | 52                                                      |
|-------------------------------------------------------------------------------|---------------------------------------------------------|
| Search: Paed                                                                  |                                                         |
| Qualifiers:                                                                   | *                                                       |
| Search by: Practice                                                           | Search Cear                                             |
| CN Paedatric Clinic SCS                                                       | Peduzies<br>Within Health System<br>2 Providers Analzie |
| Parels Clinical Decision Unit SCS                                             | Pedutris<br>Within Hulls System<br>2 Provides Analosi   |
| Welland Paediatric Associates<br>390 Lincoln Street, Welland, Ontario L38 494 | within Health System                                    |

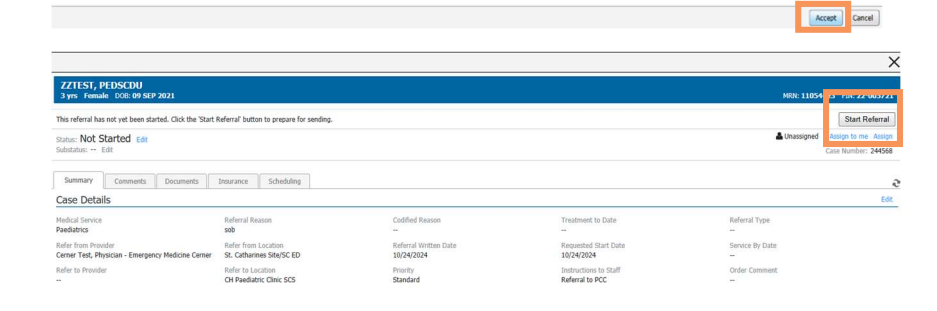

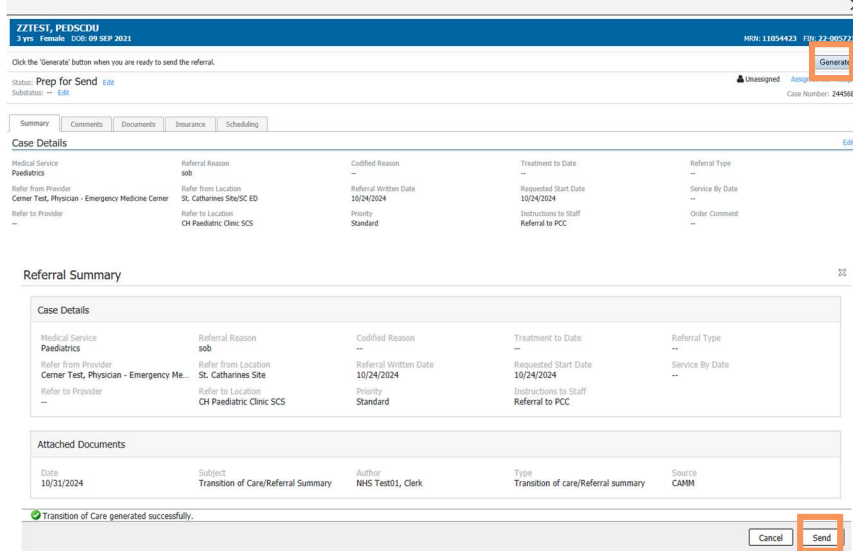

The referral will stay in a **Pending Acceptance** state until the

The Referral is now gone for the Paediatrician to review and triage.

Paediatric has accepted the referral.

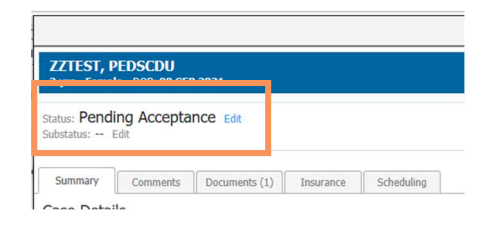

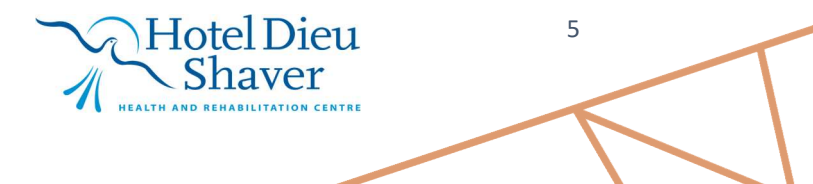

niagarahealth